# Chapter 1: How to get start ?

There are TWO WAYS to get in

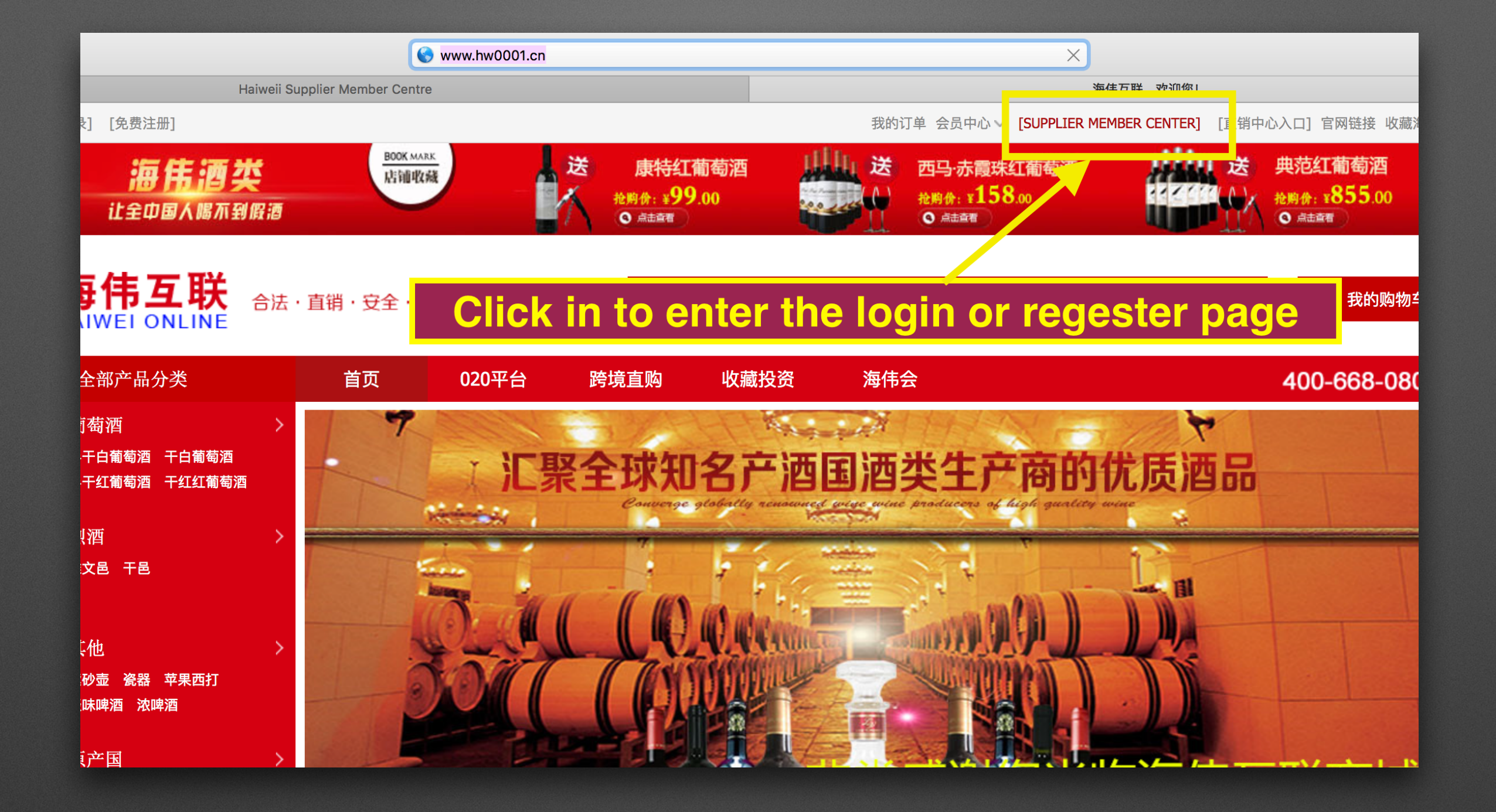

### 1st WAY : Please go to : http://www.hw0001.cn

Find " [Supplier Member Center] " on the top right of the conner.

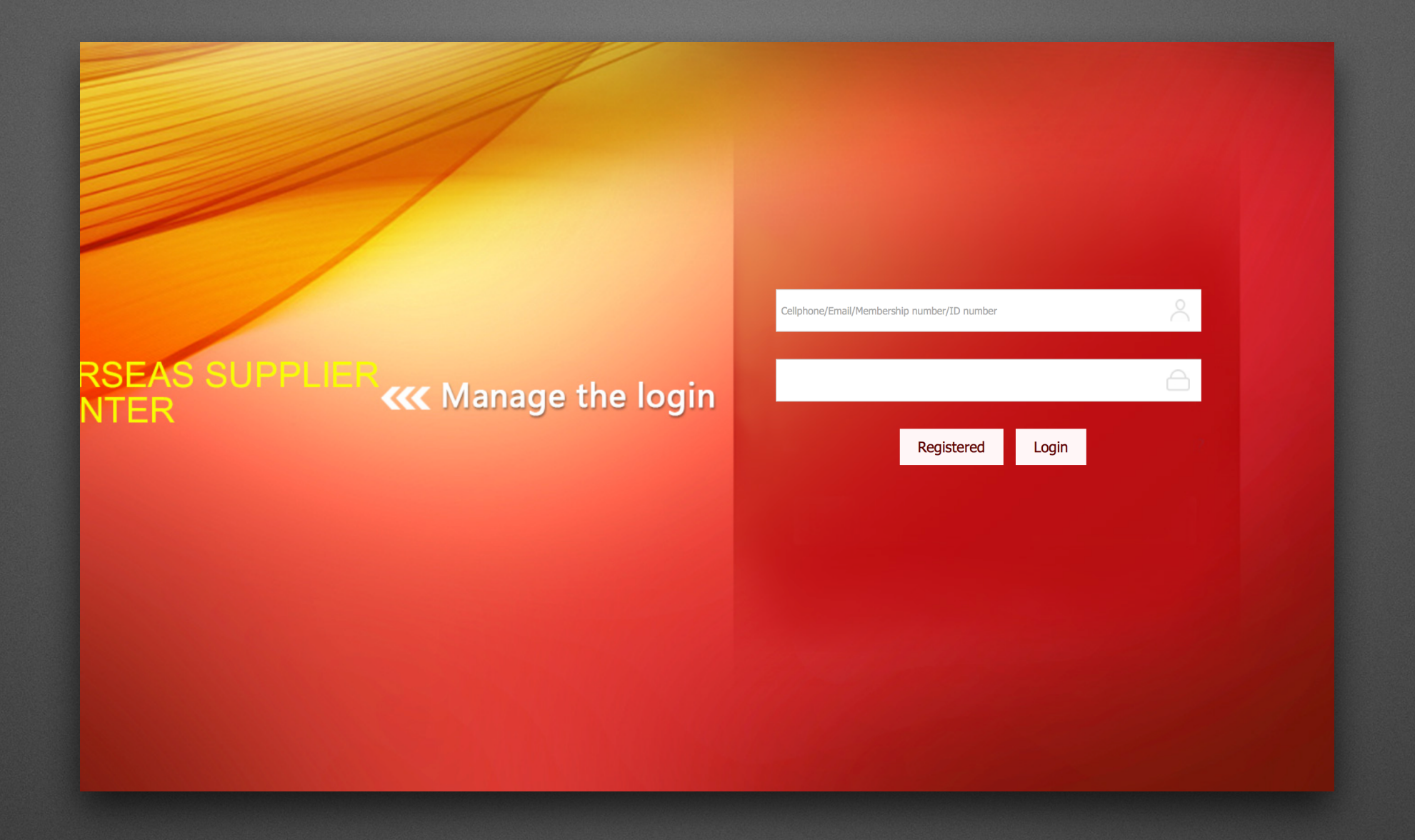

### 2nd WAY: Please go to http://my.hw0001.cn/

Click "Register" if you are new to Haiwei or click "Login" if you have been a member of Haiwei Online Supplier Member.

## Chapter 2 If you are new to Haiwei Online Mall

Click the "Register", and follow the step to cleat your account.

note: The business information CANNOT be edited after "Save Change"

|                       | SUPPLIER MEMBER CENTER |                                             |                                 | 注册界面 |
|-----------------------|------------------------|---------------------------------------------|---------------------------------|------|
| 海伟互联<br>HAIWEI ONLINE | 合法·直销·安全·优质 WIN        | JERY SIGN UP                                |                                 |      |
|                       | * Email Address:       | Email Address                               | 2                               |      |
|                       | * Choose a Password:   |                                             | $\bigcirc$                      |      |
|                       | * Verify Password:     |                                             | $\bigcirc$                      |      |
|                       | * Verication Code:     | NASR                                        | Not Clear?<br>Change a New Code |      |
|                       | ✓I have r              | ead and agree <b>《Haiwei Online Mal</b> l ! | Registration Terms of Service》  |      |
|                       |                        | register                                    |                                 |      |
|                       |                        |                                             |                                 |      |

## 1st: Get to the sigh up page

Fill up the following information and click register

| Haiwei Supplier    | Log Out                                                       |                                                                   |  |
|--------------------|---------------------------------------------------------------|-------------------------------------------------------------------|--|
| Member Center      | > Account Information > <b>Profile</b>                        |                                                                   |  |
| ☆ My Account       |                                                               |                                                                   |  |
| A Collection       |                                                               |                                                                   |  |
| A Group Buying     | Personal Information E                                        | Business Information                                              |  |
| M Order Management | *Name:                                                        | *Winery Name:                                                     |  |
|                    |                                                               | (The name of the winery should within 40 characters)              |  |
|                    | * • Private / Male / Female                                   | Short Form :                                                      |  |
|                    | Identification No.:                                           | (The short form of the winery's name should within 30 Characters) |  |
|                    | *Del:                                                         | *BRN: (15 digits of business registration license)                |  |
|                    | (e.g.: +1-888-1234367)                                        | *Product Types: Wines Spirits Others                              |  |
|                    | (e.g.: user@163.com)                                          | *Business Types: Group Buying Collection                          |  |
|                    |                                                               | *Country: ──请选择 ◆                                                 |  |
|                    | Address:                                                      | Arial Unicode MS:                                                 |  |
|                    | *Certification Documents (1m or smaller jpg. gif. png. files) | Currency Code :                                                   |  |
|                    |                                                               | Background:                                                       |  |
|                    | Original Front Label Original Back Label Sanitary Certificate |                                                                   |  |

#### 2nd: After creating your account, the page will jump into here

You should first fill out the personal information, then is the business information about your winery or company.

For the personal information, the \* brackets are being required, please enter them carefully

Note: for the Certification Documents should only be the formate listed above: Jpg, Gif. Png. and the image size should be 1m or smaller. any other formate or larger than 1m image cannot be uploaded in this section.

|                     |              |                                    | -                     |
|---------------------|--------------|------------------------------------|-----------------------|
| SUPPLIER ME         | EMBER CENTE  | R                                  |                       |
| Personal Informati  | ion          |                                    |                       |
|                     |              |                                    |                       |
| *Name:              | Luno Wan     | g                                  |                       |
|                     |              |                                    |                       |
| *                   | Private      | Male • Female                      |                       |
|                     |              |                                    |                       |
| Identification No.: | 44030119     | 8909236755                         |                       |
|                     |              |                                    |                       |
| *Del:               | +852 625     | 1-4006                             |                       |
|                     | (e.g.: +1-88 | 8-1234567)                         |                       |
|                     |              |                                    |                       |
| *Email:             | luno_66@     | me.com                             |                       |
|                     | (e.g.: user@ | 163.com)                           |                       |
|                     |              |                                    |                       |
| A 11                |              |                                    |                       |
| Address:            | 101, Phase   | e 1, Deyimingju Estate, Xili Rd    |                       |
|                     | _            |                                    |                       |
| *Certification Docu | uments (1n   | n or smaller jpg. gif. png. files) |                       |
|                     |              |                                    |                       |
|                     |              |                                    |                       |
| ALSEY               |              | 814Er                              | 11.2.56E/r            |
| Original Front I    | Label        | Original Back Label                | Sanitary Certificate  |
| ?                   |              | ?                                  |                       |
|                     |              |                                    | 建土成图片                 |
| Business Regis      | tration      | Certification of Winer             | Certificate of Origin |
| ?                   |              |                                    |                       |
| Inspection Cert     | ificate      |                                    |                       |
|                     |              |                                    |                       |

Note: The Personal Information can always be edited after saving change

Business info: 1. Types can be more than one 2. Select the original country 3. Currency code can be changed

1: When you are selecting the Product Types and the Business Types, you can click more than one selections base on the products you bring in and the services you need.

2. When you are selecting the country, please select the original country where your winery or company located. If the products you have are from more than one county, don't need to worried at this section, you can add as many as you need in the "Collection" and "Group Buying" Parts.

3. When you selected the country, the Arial Unicode and Currency Code will be defaulted as the local currency. However, you can change it by click into the bracket. As mentioned on "2", here is only about your general business background, and the currency type you selected here will not affect the trade. You can decide your currency type on "Collection" and "Group Buying" Parts when you are adding your products.

| Business Informat | ion                                                                                              |  |  |
|-------------------|--------------------------------------------------------------------------------------------------|--|--|
| *Winery Name:     | Haiwei Liquor Trading Market                                                                     |  |  |
|                   | (The name of the winery should within 40 characters)                                             |  |  |
| Short Form:       | Haiwei                                                                                           |  |  |
|                   | (The short form of the winery's name should within 30 Characters)                                |  |  |
| *BRN:             | 990923423423423 (15 digits of business registration license)<br>U can select more than one types |  |  |
| *Product Types:   | ✓ Wines ✓ Spirits Others                                                                         |  |  |
| *Business Types:  | Group Buying Collection                                                                          |  |  |
| *Country:         | Australia 🜲                                                                                      |  |  |
| Arial Unicode MS: | AUD                                                                                              |  |  |
| Currency Code:    | AUD *Country: Australia \$                                                                       |  |  |
| Background:       | Arial Unicode MS: EURO                                                                           |  |  |
|                   | Currency Code:                                                                                   |  |  |
| elect the co      | ountry, currency will be defaulted, but can be                                                   |  |  |

#### Note: The Business Information CANNOT be edited after the fist time you saving change

|                                 |                                      |                       | *Country:         | Australia |
|---------------------------------|--------------------------------------|-----------------------|-------------------|-----------|
| Address: 101, Phase 1,          | Deyimingju Estate, Xili Rd           |                       | Arial Unicode MS: | EURO      |
| *Certification Documents (1m or | smaller jpg. gif. png. files)        |                       | Currency Code:    | AUD       |
|                                 | 8,555                                |                       | Background:       |           |
| Original Front Label            | Original Back Label                  | Sanitary Certificate  |                   |           |
| Business Registration           | Certification of Winer               | Certificate of Origin |                   |           |
|                                 |                                      |                       |                   |           |
| Inspection Certificate          |                                      |                       |                   |           |
| Oninions Review                 |                                      |                       | 7                 |           |
| Status: Qualification-po        | Status: <b>Qualification-pending</b> |                       |                   |           |
|                                 |                                      |                       |                   |           |
| Save Cha                        | Save Change                          |                       |                   |           |

### 3rd. Click "Save Change" after you filling out all information.

After clicking "Save Change", your info will send to the system and be pending, the relative department will prove it as soon as possible.

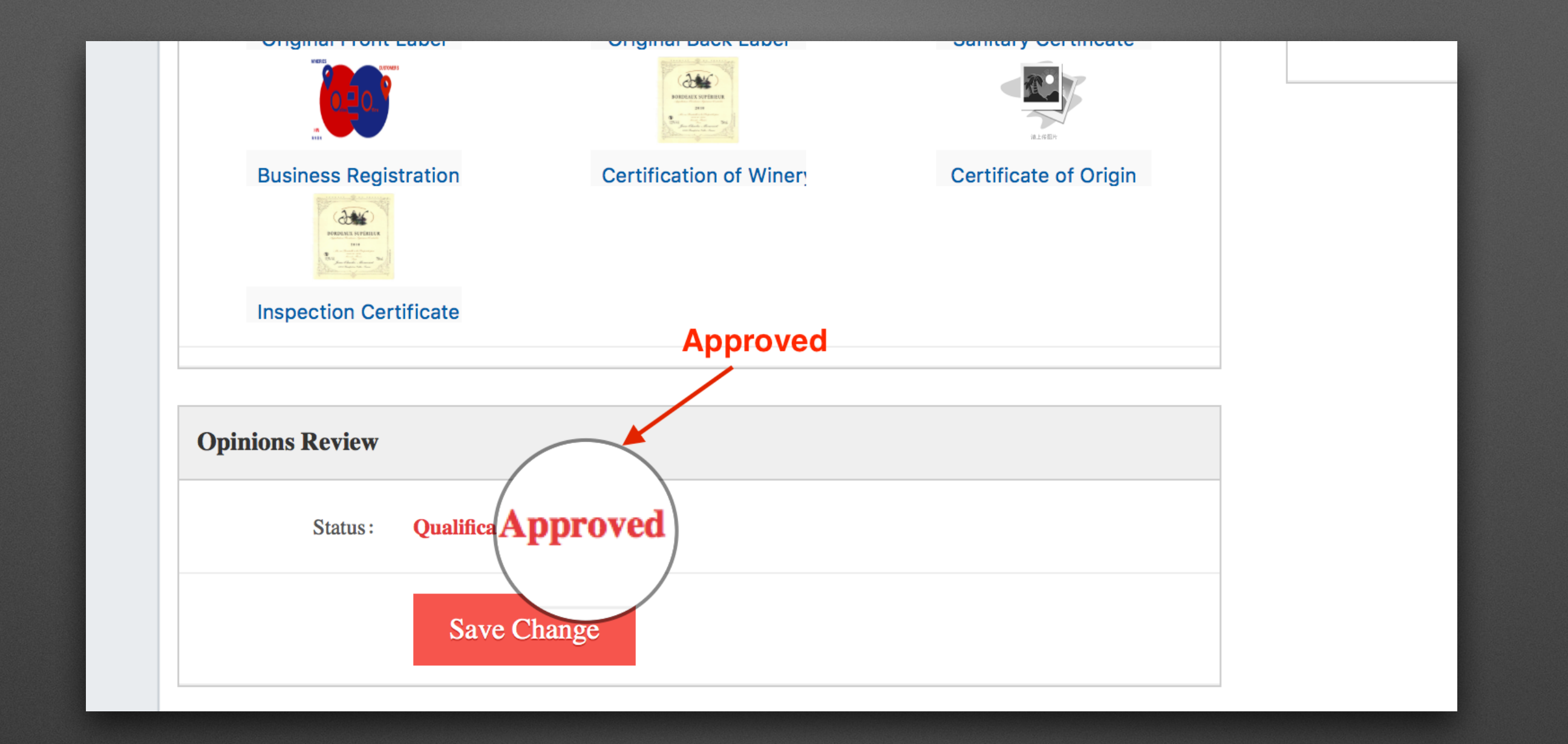

### Approved, you can use all the functions of the web

After the system approved your registration, you can start to upload your products.

## Chapter 3 What can I do on Haiwei Online Mall

General introduction of the functions by the catalogs

## On top left you can find the Functions List

There are 4 main parts for you to manage your activities on Haiwei Online Mall

**MY ACCOUNT** 

COLLECTION

**GROUP BUYING** 

**ORDER MANAGEMENT** 

| Haiwei Supplier      | <u>+</u> H |
|----------------------|------------|
| Member Center        | > Acc      |
| My Account           | – Prof     |
| A Collection 2       |            |
| A Group Buying 3     | Per        |
| A Order Management 4 |            |
|                      |            |
|                      |            |
|                      |            |

Chapter 4 My Account My Account: is to manage your general background and privacy information

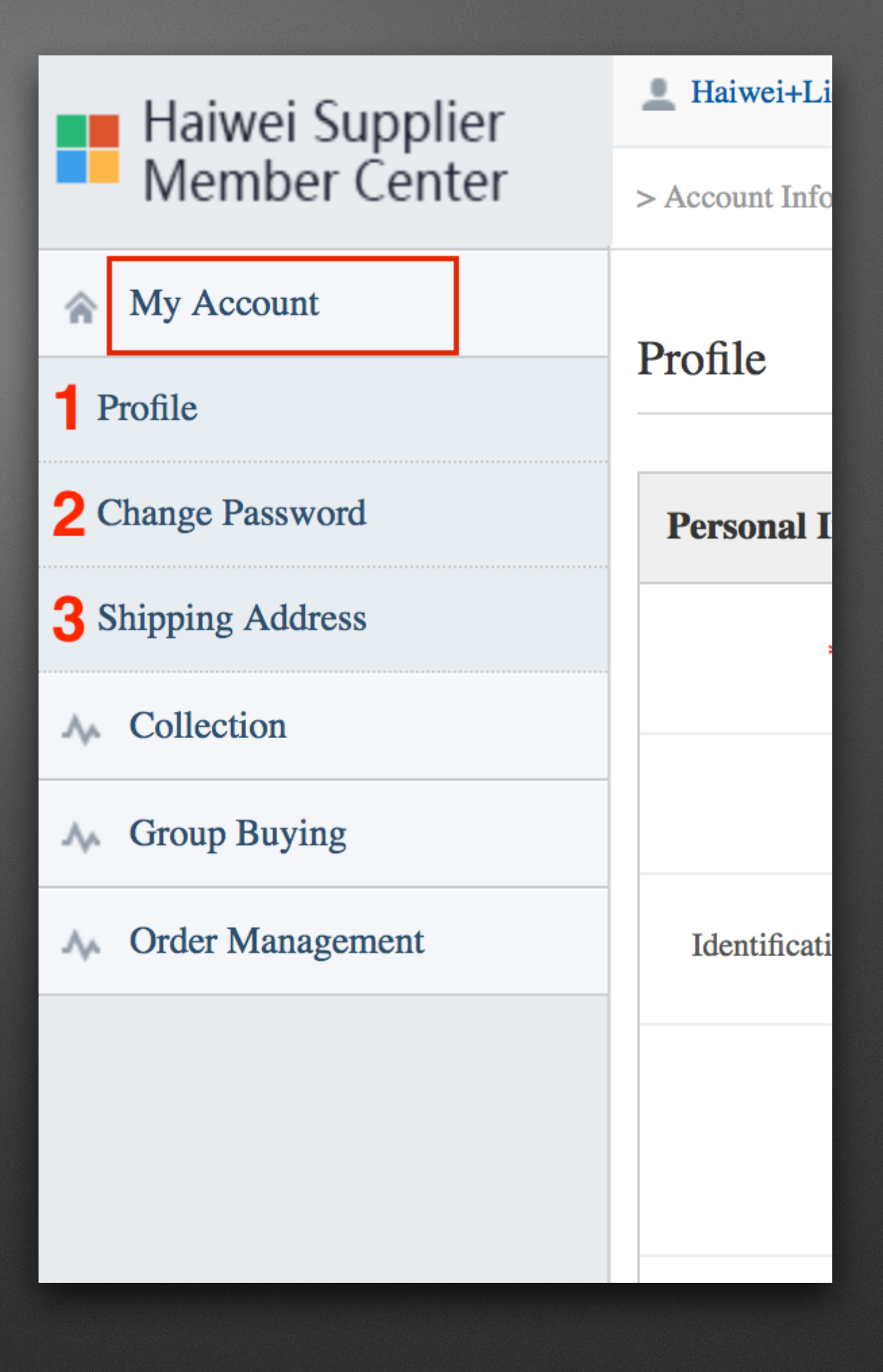

| Haiwei Supplier    | L Haiwei+Liquor+Tradi     | ng+Market, Overseas Winery, Welcome to our Supplier Member Center | Password 🧼 Log Out |                                                   |
|--------------------|---------------------------|-------------------------------------------------------------------|--------------------|---------------------------------------------------|
| Member Center      | > Account Information > I | > Account Information > <b>Profile</b>                            |                    |                                                   |
| ☆ My Account       | Dr. 61-                   |                                                                   |                    |                                                   |
| Profile            | Ртопіе                    |                                                                   |                    |                                                   |
| Change Password    | Personal Information      | Dn                                                                | Business Informa   | tion                                              |
| Shipping Address   | *Name:                    | Luno Wang                                                         | *Winery Name:      | Haiwei Liquor Trading Market                      |
| A Collection       |                           |                                                                   | _                  | (The name of the winery should within 40 cha      |
| A Group Buying     | *                         | Private Male Female                                               | Short Form -       | Haiwai                                            |
| A Order Management | Identification No.:       | 440301198909236755                                                | Short Form.        | (The short form of the winery's name should y     |
|                    | *Del:                     | +852 6251-4006<br>(e.g.: +1-888-1234567)                          | *BRN:              | 9989888746666666 (15 digits o                     |
|                    |                           |                                                                   | *Product Types:    | ✓ Wines ✓ Spirits □                               |
|                    | *Email:                   | luno_66@me.com<br>(e.g.: user@163.com)                            | *Business Types:   | $\checkmark$ Group Buying $\checkmark$ Collection |
|                    |                           |                                                                   | *Country:          | Australia 🜲                                       |

#### 1. "Profile" is about managing Personal Information and Business Information; it is an id. or introduction of yourself and your business

Remember: The "Personal Information" you filled out after the first time you saving the changes, can be edited anytime you want in the future. However, The "Business Information" CANNOT be edited after the first time you clicking "Save Change" so, PLEASE filling out the information carefully when you are first to register your account.

| Member Center      | Account Information > Change Passw | vord                                                                  |
|--------------------|------------------------------------|-----------------------------------------------------------------------|
| ☆ My Account       | Change Deseword                    |                                                                       |
| Profile            | Change Password                    |                                                                       |
| Change Password    | Supplier Member Password           | Change                                                                |
| Shipping Address   | Old Password:                      |                                                                       |
| ▲ Collection       |                                    |                                                                       |
| M Group Buying     | New Password:                      |                                                                       |
| A Order Management |                                    | Note: Password must be 6~20 Character in length and should contain at |
|                    | Confirm Password:                  |                                                                       |
|                    |                                    | Save Change                                                           |

# 2. "Change Password" you can change your passwords anytime you need

Remember to put in the correct "old password" and the new passwords cannot numbers or letters only.

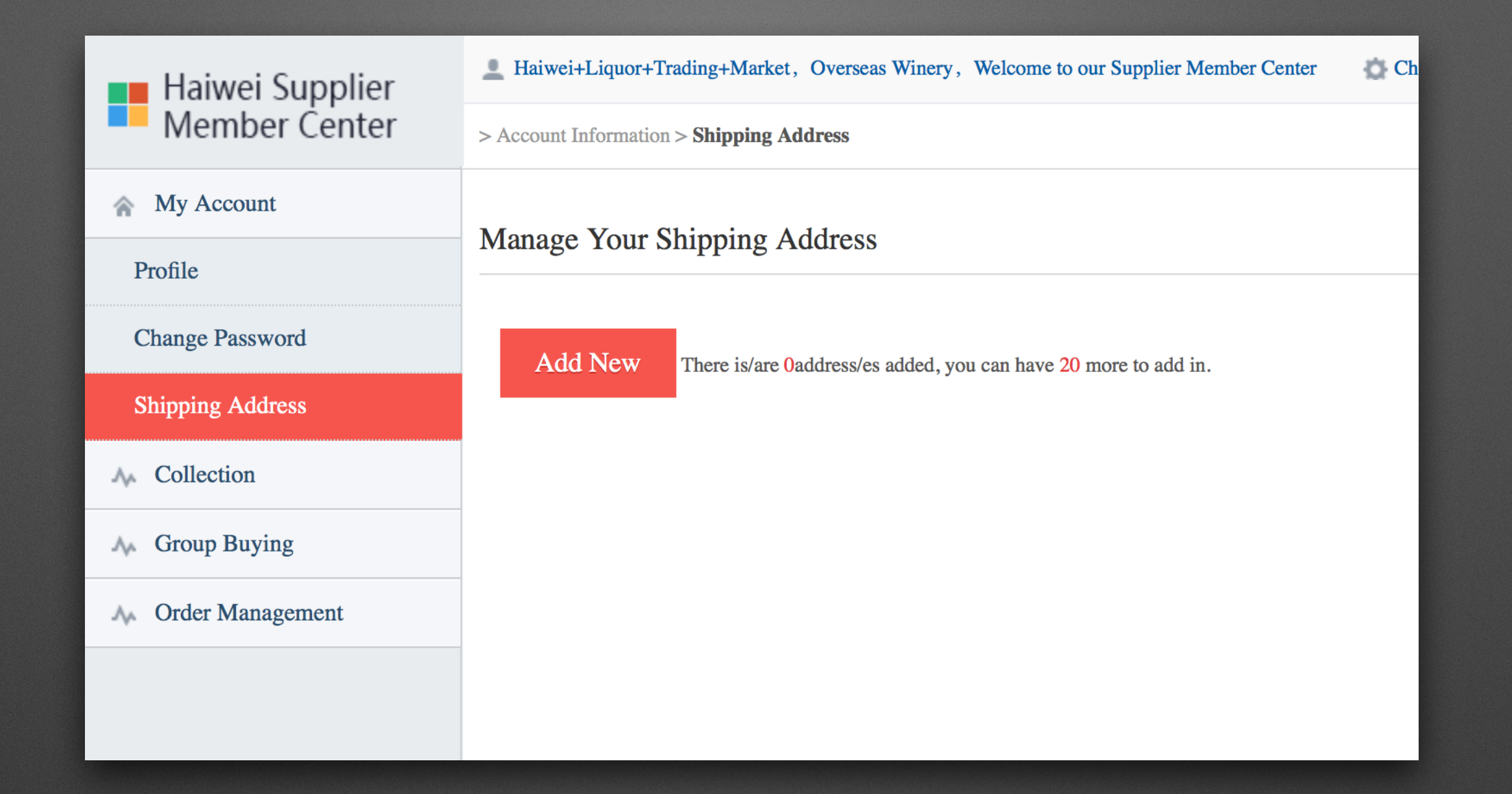

### 3. "Shipping Address" is to follow your shipment states

You can add up to 20 different addresses. If you have more than one vineyard, and send from different places, as the records and to be more connivance for every time you ship out the products

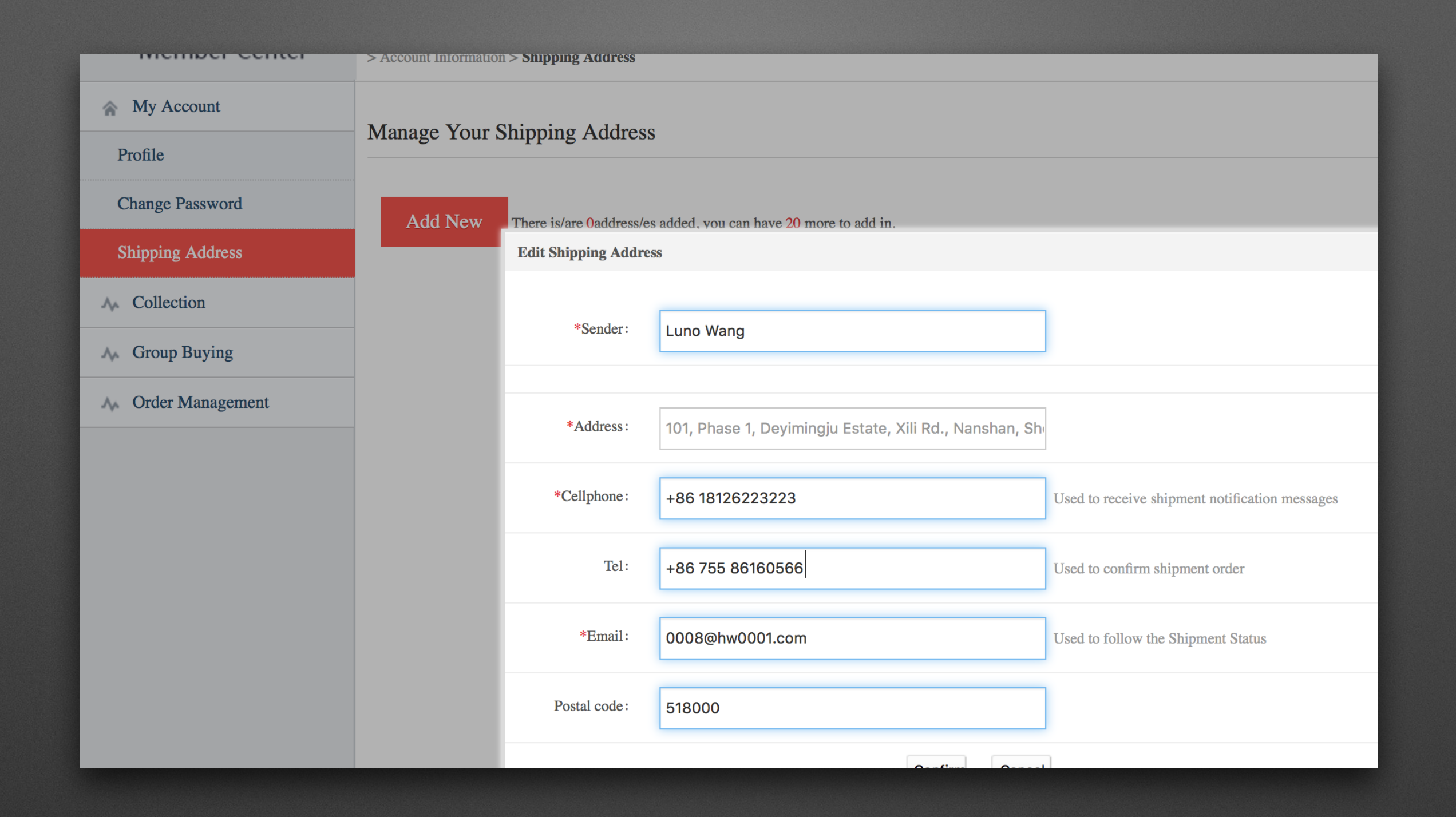

### Click "Add New" and fill out the following information

click 'confirm' to save the address to your account

| aiwei Supplier   | L Haiwei+Liquor-   | Trading+Market, Overseas Winery, Welcome to | our Supplier Member Center | Change Password | 🧼 Log  |
|------------------|--------------------|---------------------------------------------|----------------------------|-----------------|--------|
| ember Center     | > Account Informat | on > Shipping Address                       |                            |                 |        |
| Account          | Manage Your        | Shipping Address                            |                            |                 |        |
| e<br>ge Password | Address 1          | (Default for shi                            | ipment)                    | Delete          | Add Ne |
| ing Address      |                    |                                             | Edit Ship                  | oping Address   |        |
| lection          | Sender:            | Luno Wang                                   |                            |                 |        |
| oup Buying       | Address            | 101 Phase 1 Devimingin Estate Vili Pd       |                            |                 |        |
| ler Management   | Address            | 101, Phase 1, Deynningju Estate, All Ku.,   |                            |                 |        |
|                  | Cellphone:         | 86 18126223223                              |                            |                 |        |
|                  | E-mail:            | 0008@hw0001.com                             |                            |                 |        |
|                  |                    |                                             |                            |                 |        |

# when you adding only ONE address, it will be set as the default for all the shipment

| Haiwei Supplier    | Laiwei+Liquor+Trading+Market, Overseas Winery, Welcome to our Supplier Member Center | assword in Log Out                                                      |
|--------------------|--------------------------------------------------------------------------------------|-------------------------------------------------------------------------|
| Member Center      | > Account Information > Shipping Address                                             | / /                                                                     |
| ☆ My Account       | Managa Vour Shinning Address                                                         |                                                                         |
| Profile            | Manage Your Snipping Address                                                         |                                                                         |
| Change Password    | Address 1     Edit Shipping Address     Delete     set as Default                    | Address 2     Edit Shipping Address     Delete     set as Default       |
| Shipping Address   | Sender: Luno Wong                                                                    | Sender: Joanna Cui                                                      |
| A Collection       | Address: 101, Phase 1, Deyimingju Estate, Xili Rd.,                                  | Address: No.129, 10th Haibin road, Tianjin Port Free Trade              |
| A Group Buying     |                                                                                      |                                                                         |
| M Order Management | Cellphone: 86 18126223223                                                            | Cellphone: 86 18322150769                                               |
|                    | E-mail: 0008@hw0001.com                                                              | E-mail: 0033@hw0001.com                                                 |
|                    | Address 3     Edit Shipping Address     Delete     set as Default                    | Add New There is/are 3address/es added, you can have 17 more to add in. |
|                    | Sender: Emma Yang                                                                    |                                                                         |
|                    | Address: 315 Newport Avenue, Tianjin Free Port Trade Zone,                           |                                                                         |
|                    | Cellphone: 86 13602115712                                                            |                                                                         |
|                    | E-mail: 0035@hw0001.com                                                              |                                                                         |
|                    |                                                                                      |                                                                         |

## When you add more than TWO dresses, the auto default on the Address one will be canceled

You can set any address as default for the shipment, just to click in "set as Default" anytime you want the one be.

| Haiwei Supplier<br>Member Center | > Account Information > Shipping Address                                                                                            |
|----------------------------------|----------------------------------------------------------------------------------------------------|
| ☆ My Account                     | Manage Ways Objection Address                                                                                                    |
| Profile                          |                                                                                                    |
| Change Password                  | Address 1     Edit Shipping Address     Delete     set as Default                                                                   |
| Shipping Address                 | Sender: Luno Wong Sender: Joanna Cui                                                                                                |
| A Collection                     |                                                                                                    |
| A Group Buying                   | Address: 101, Phase 1, Deyimingju Estate, Xili Rd.,<br>Address: No.129, 10th Haibin road, Tianjin Port Free Trade                   |
| A Order Management               | Cellphone: 86 18126223223 Cellphone: 86 18322150769                                                                                 |
|                                  | E-mail: 0008@hw0001.com E-mail: 0033@hw0001.com                                                                                     |
|                                  | Address 3     (Default for shipment)       Delete     Add New       There is/are 3address/es added, you can have 17 more to add in. |
|                                  | Edit Shipping Address                                                                                                    |
|                                  | Sender: Emma Yang                                                                                                    |
|                                  | Address: 315 Newport Avenue, Tianjin Free Port Trade Zone,                                                                          |
|                                  | Cellphone: 86 13602115712                                                                                                    |
|                                  | E-mail: 0035@hw0001.com                                                                                                    |
|                                  |                                                                                                    |

When ever you want to change the other address into the default, don't need to delete the existed one, just click in "set as Default" of the one you want. Moreover, if there are some errors existed, you don't need to delete the whole address, just click in "Edit Shipping address". Chapter 5 Collection

## Collection: 2 Sections 1st Add Product 2nd Show on List

"Collection" actually is similar to "Group Buying".

The different is the price level of the products, Collection are about the premium products. Which mean the products in Collection should have really high value and should have future appreciation.

The other different is about the shipment. when if a customer order one of the premium products you posted on Collection, you should ship out the one to him from your stock.

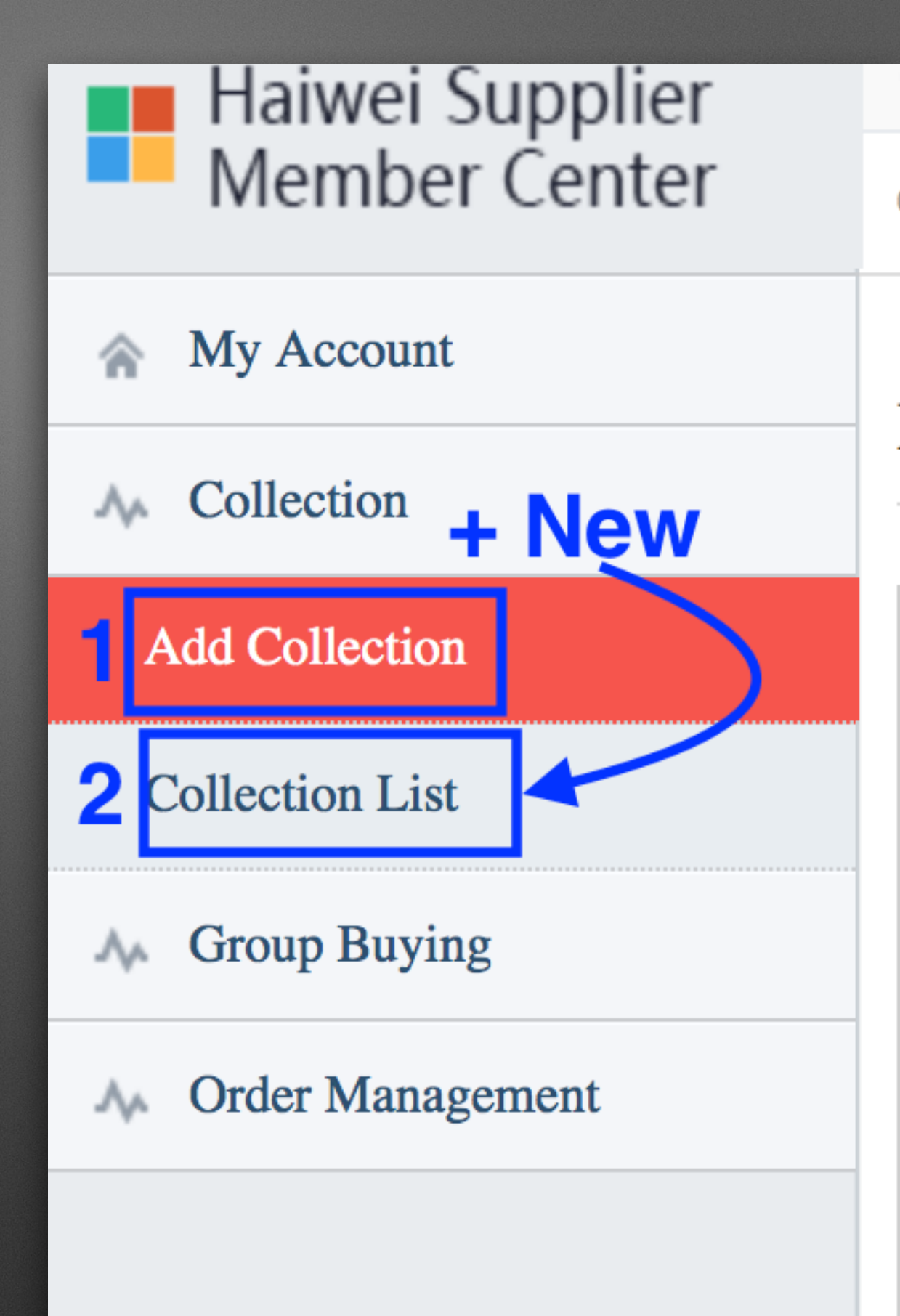

| Product Information |                                                                                            |
|---------------------|--------------------------------------------------------------------------------------------|
| *Product Name:      | 100/100 Product Name/Brand Name                                                            |
| Product Number:     | product number is for us to manage your<br>products, so it is not necessary to fill out    |
| *Categories:        |                                                                                            |
| Brand:              | For the brand, you dont need to select at first, we will help you to translate and select. |
| Specifications:     | Weight: kg Volume: m <sup>3</sup>                                                          |
| Net Weight:         |                                                                                            |
| Raw material:       |                                                                                            |
| *Grape variety:     | Å                                                                                          |
| *Vintage:           |                                                                                            |
| *Alcohol:           |                                                                                            |

#### 1. Click "Add Collection" we have three parts to do. "Product Information", "Further Information", and "Product Page".

In the bracket of "Product name", Please add in the Brand Name of the wine which make us easier to translate into Chinese and add to "Brand" section.

"Product Number" is to managing the products, So we will set that in web system. You can left that empty.

"Further Information" is giving more details about the products and for people easier to find on searching engine like Baidu, Google, and Yahoo. And please put in some Images about your products and winery that could giving people more sense go you and be more attractive.

"Product Page" is an introduction in Chinese Webpage of your product. People can read through all the information and background about the product.

All the information you put in in English, we will help you to translate into Chinese. So all the decryption about the products will automatic show on relative page in Chinese of the web.

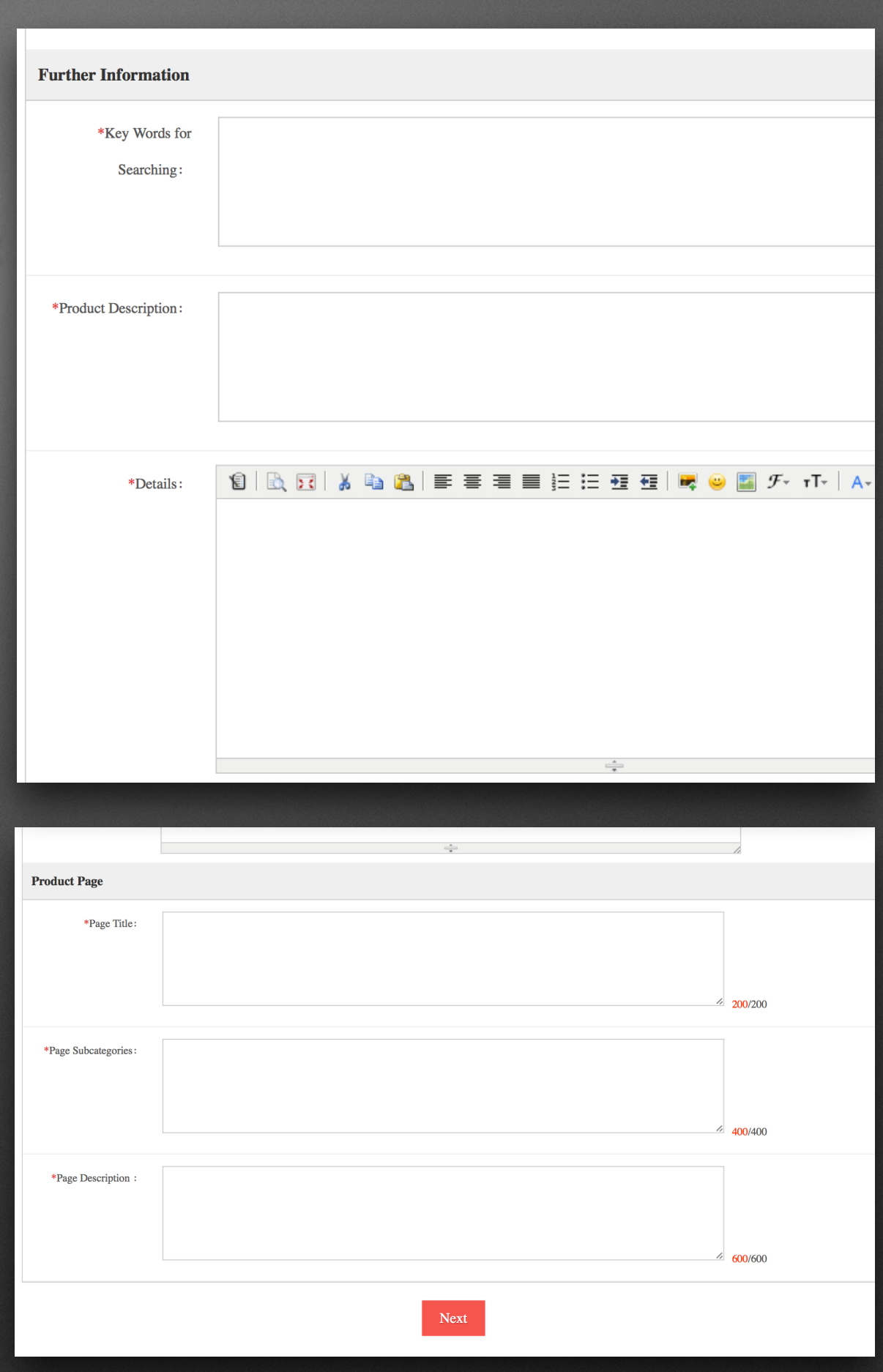

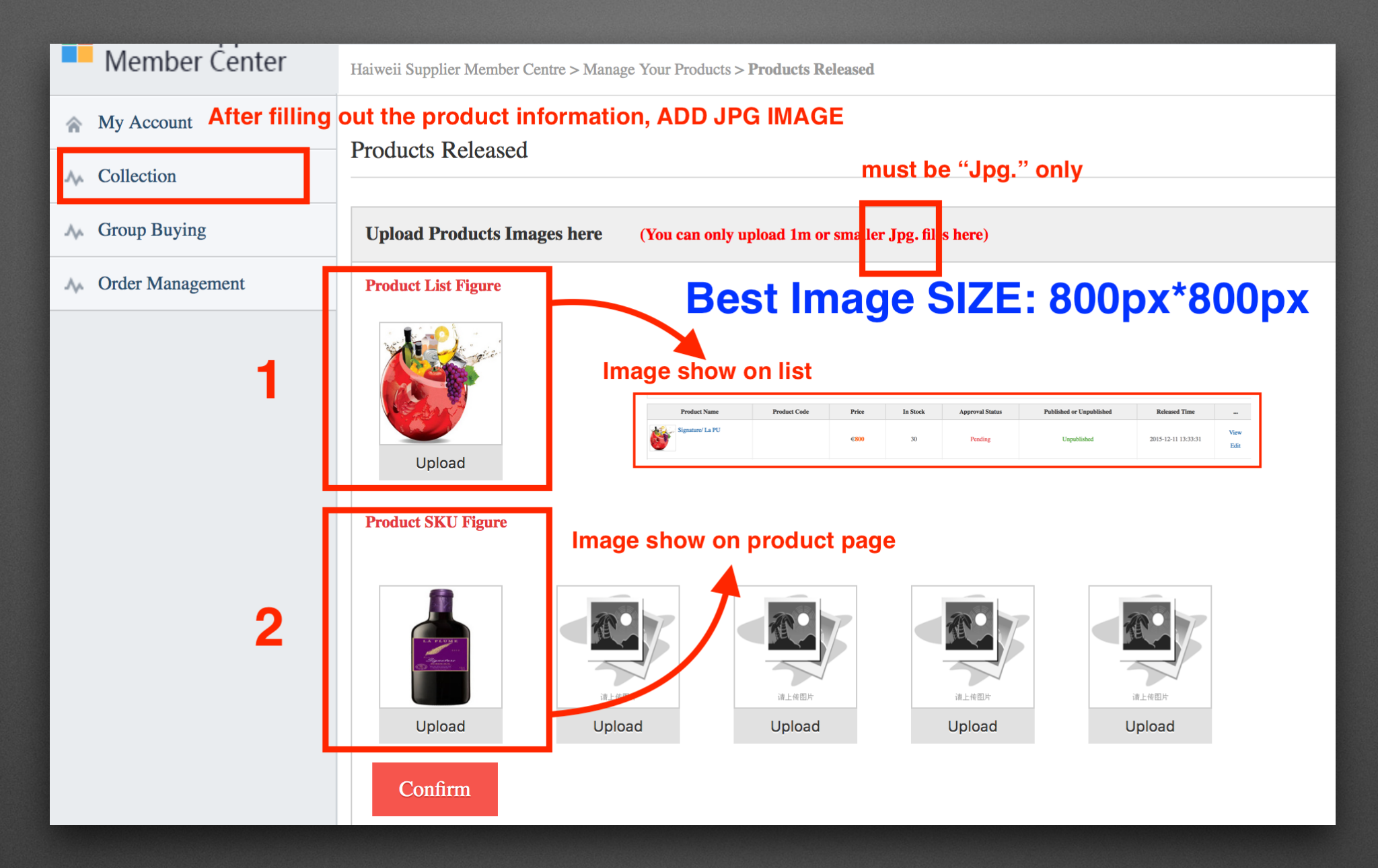

After finishing adding the products details, you should upload at least 2 JPG IMAGEs here. One for "Product List Figure", the other for "Product SKU Figure"

1. you should add a JPG on "Product List Figure" which will show on collection like before you click in a product.

2. On second line, you will see 5 places to upload JPG images, you should at least add in one photo about your product here. These photos will be shown on Product home page as the introduction photo where people fist to click in your product.

Note: All Images on web should had better be 800px\*800px

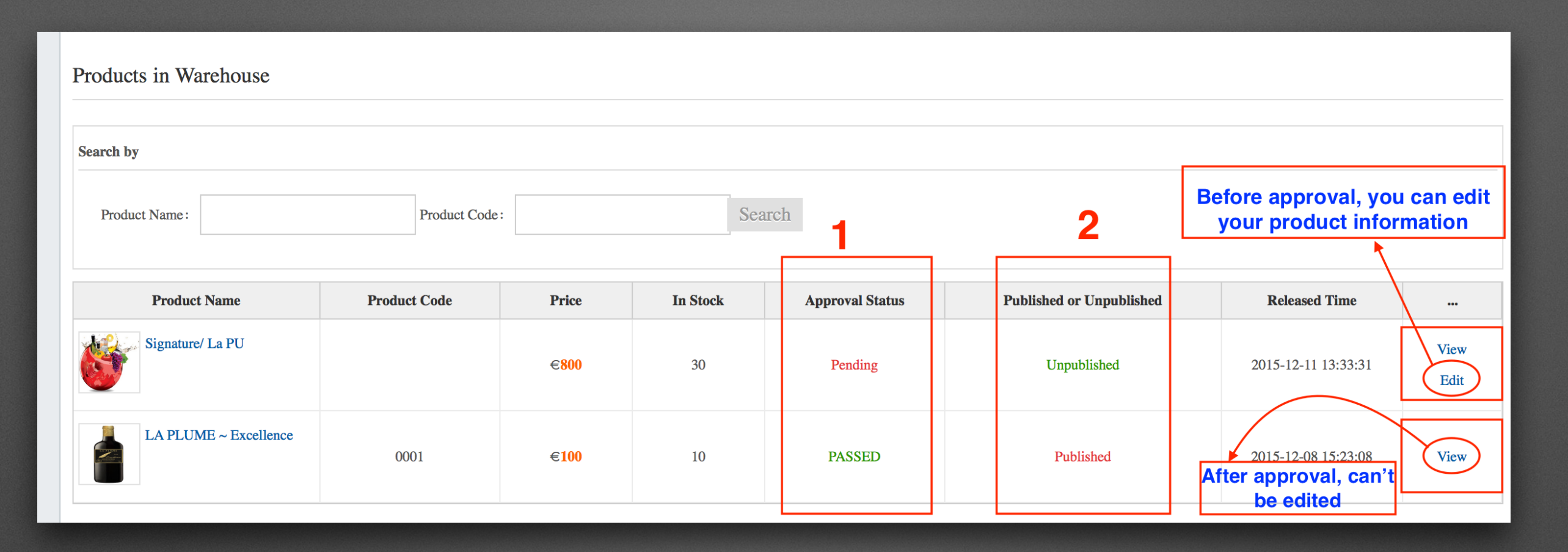

After adding your products, all the uploads are coming into the "Collection List". Form the above image you will see there are 2 parts to should be gone though.

 "Approval Status" : After you adding a product with completed messages and images, all the information will send to the system, and we will prove it on system. Before Proving, it will shown as "Pending", when we found all the information completed, you will see the "PASSED" there.

2. "Published or Unpublished": After you completing the information and got passed, we will translate the relative information into Chinese in the system. At this time, it is "Unpublished" product. After completed, the page with all details will update to Chinese website. It will be shown as "Published".

Before Publishing, you can 'Edit' or 'View' all the information you filled out. After Published, you can only view what you have been filled, but not edit.

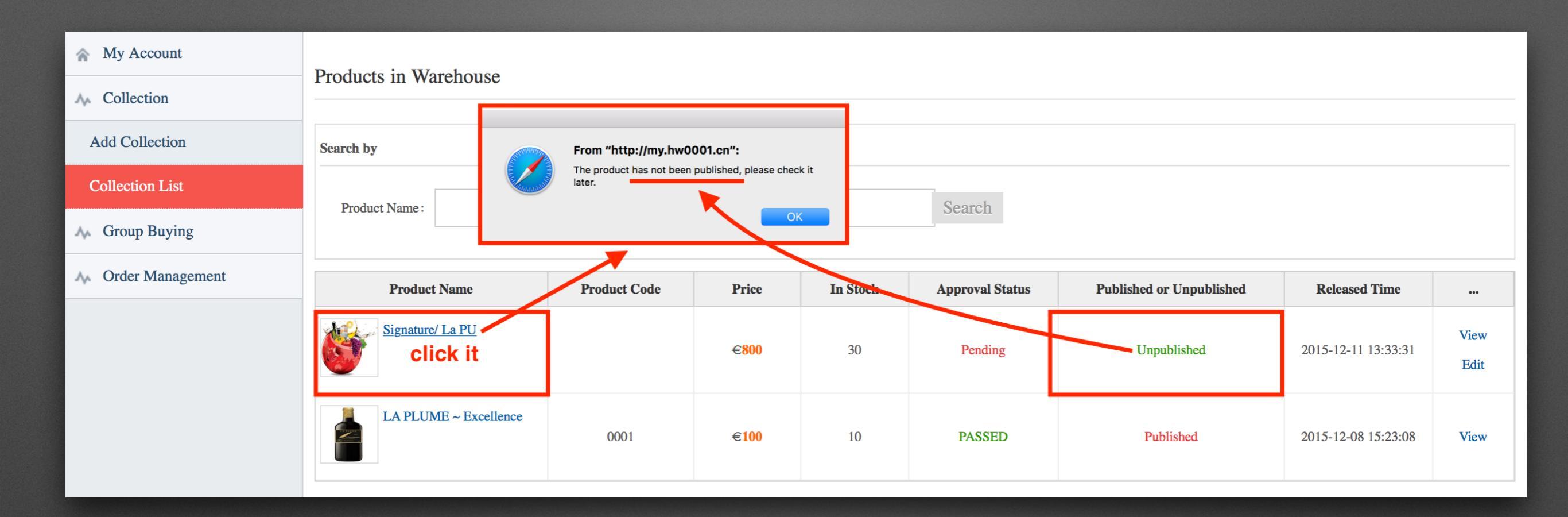

### When the product status is "Unpublished"

When you are clicking in the name of the product which is not yet been published, you can get to the cite it link to. So, you should wait to the system to prove it. Before that, you cant check the product site.

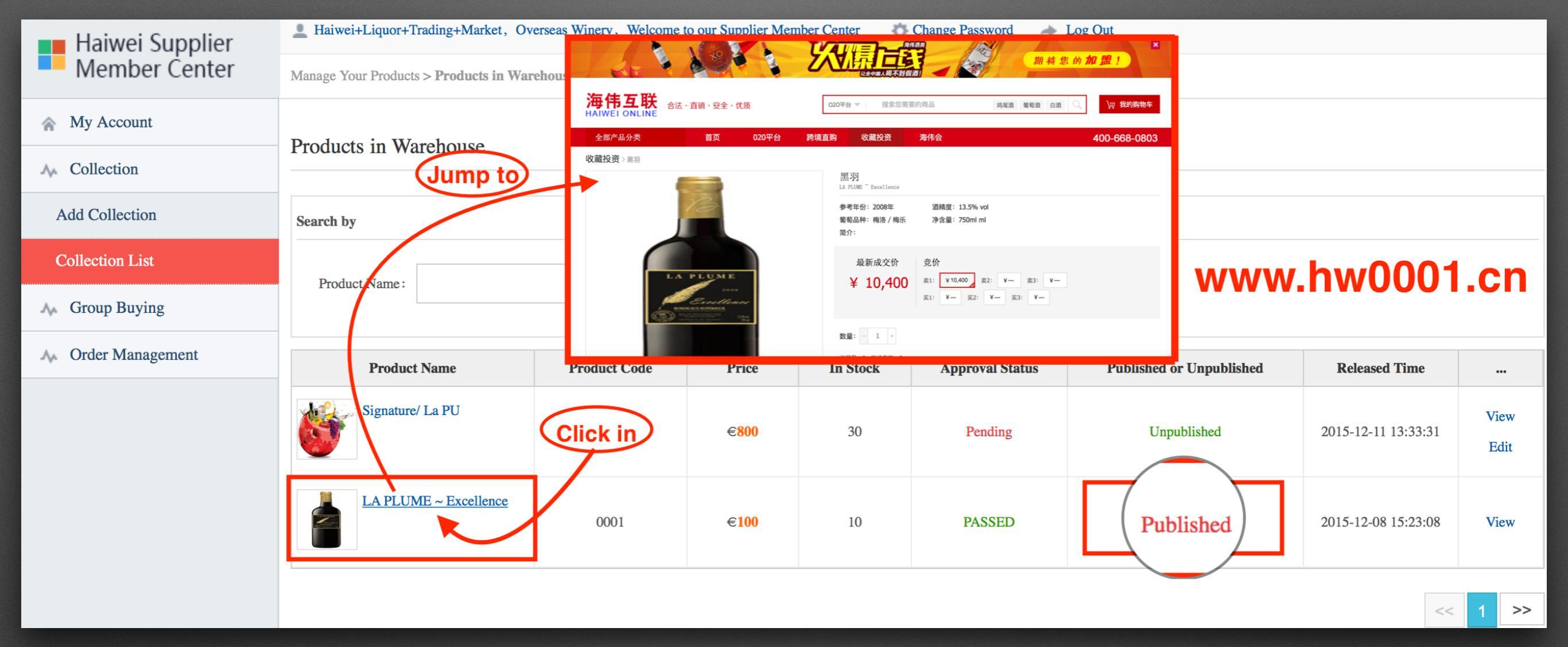

### When the product is been "Published"

You can click in the product name, and it will link to the product page of 'Haiwei Online Mall' on <u>www.w0001.cn</u> . All the information you gave will have been translate into Chinese for all customers.

Note: All Images on web should had better be 800px\*800px or the shape will be out of shape

(All the information shown on the picture above are not correct, just for the web testing)

# Chapter 6 Group Buying

"Group Buying" You can post all your products on site and to set a minimum and a maximum amount of the order. When customers' pre-orders reach the minimum amount, you should ship the products to China for them.

Lets separate in to 3 Parts:

Part 1 To upload your products online. Refer back to the "Collection", all the works are same. Filling out all require information, adding Images, waiting for the system to prove and upload.(check back "Collection" to see how to do)

Part 2 To create different buying group. You should put products which have been proved on Part 1 into the group here.
 For example, the minimum amount for the group buying shipment is 1000 bottles.
 1st Case: just put one product into a group, you should wait the amount add up to 1000 of the product

2nd Case: add more than one to a group. Like, put 3 different product into a group, each variety set up it muniment as 300, 300, 400 or 200, 300, 500. The number set up should base on amount of bottle in box, should be an integer.

Part 3 After the groups on part 2 are being proved, those would be published on Haiwei Mall

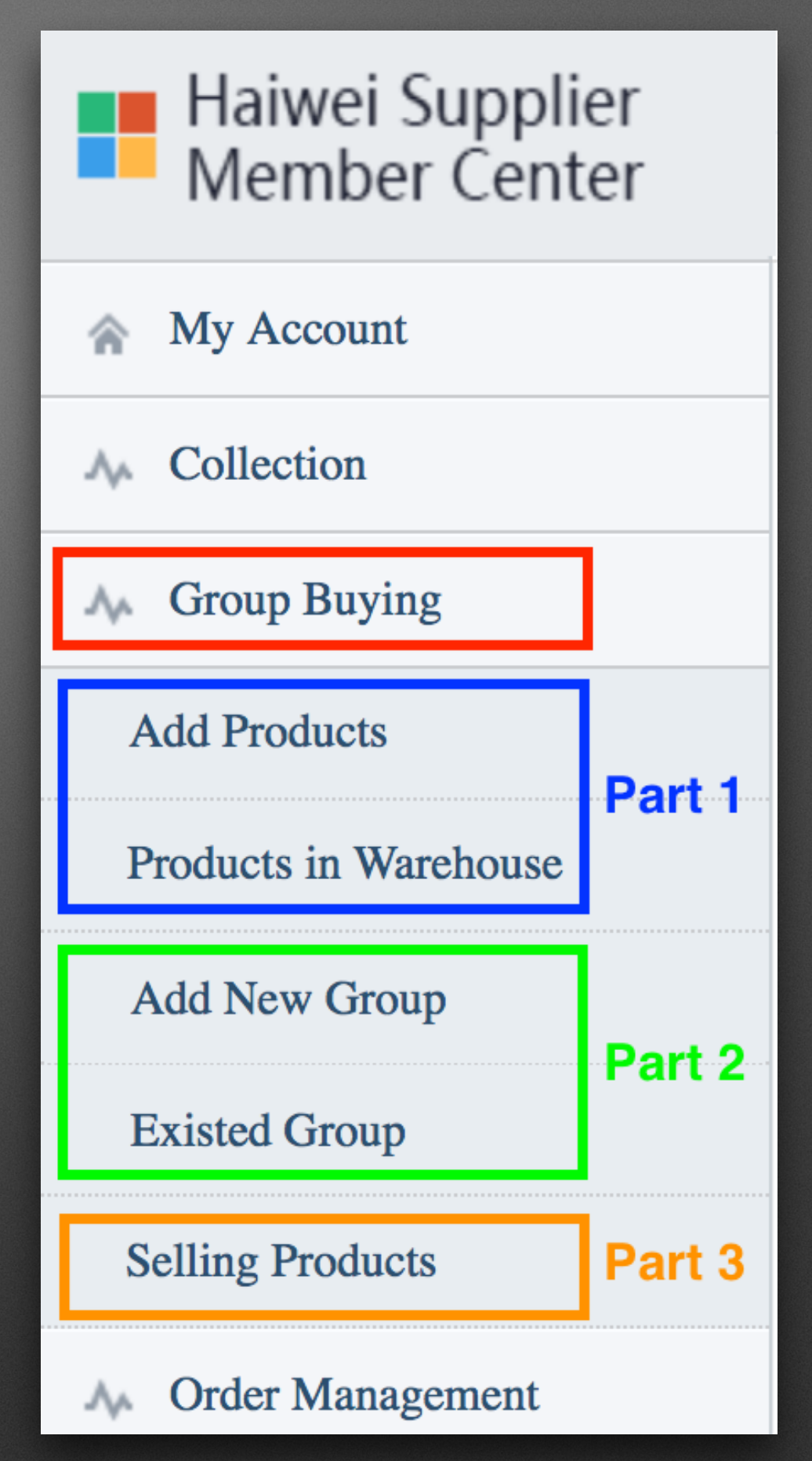

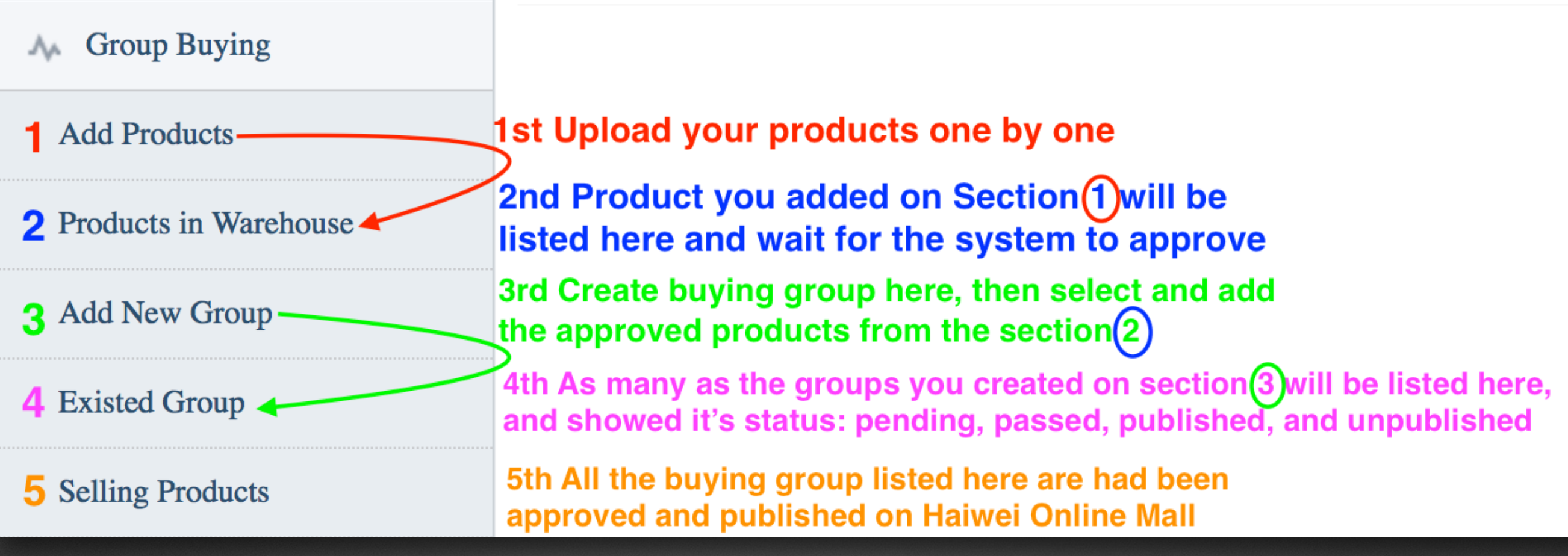

#### 1st. "Add Products"

**2nd.** Added products will jump into the list at the section "Products in Warehouse", those are ready for the system to approve

**3rd.** "Add New Group" it to create new buying groups and to add the approved products from "Products in Warehouse" section into the group

4th. All the group you created on "Add New Group" will appeared here and wait for the system to approve.

**5th.** When the "approval status" on section "Existed Group" shows "PASSED", the products if the group will be listed here and published on Haiwei Online Mall .

Details list on following pages

| Haiwei Supplier       | Lest, Overseas Winery, Wo                  | elcome to our Supplier Member Center | Change Password   | ✤ Log Out       |  |  |  |  |
|-----------------------|--------------------------------------------|--------------------------------------|-------------------|-----------------|--|--|--|--|
| Member Center         | > Manage Your Products > Products Releases |                                      |                   |                 |  |  |  |  |
| ☆ My Account          | Due du ste Deles se d                      |                                      |                   |                 |  |  |  |  |
| A Collection          | Products Released                          |                                      |                   |                 |  |  |  |  |
| M Group Buying        | Product Information                        |                                      |                   |                 |  |  |  |  |
| Add Products          | *Product Name:                             |                                      |                   | <b>100</b> /100 |  |  |  |  |
| Selling Products      |                                            |                                      |                   |                 |  |  |  |  |
| Products in Warehouse | Product Number:                            |                                      |                   | <b>40</b> /40   |  |  |  |  |
| Existed Group         | *Categories:                               |                                      | ~                 |                 |  |  |  |  |
| Add New Group         | Brand                                      | \$                                   |                   |                 |  |  |  |  |
| A Order Management    | Diana.                                     |                                      |                   |                 |  |  |  |  |
|                       | Specifications:                            | Weight: kg Volum                     | e: m <sup>3</sup> |                 |  |  |  |  |
|                       | Net Weight:                                |                                      |                   |                 |  |  |  |  |
|                       | Raw material:                              |                                      |                   |                 |  |  |  |  |

### **1st. You should click into "Add Products"**

Please refer back to "Collection"- "Add Collection", all the STEPS & WAYS of filling out or uploading information are the same.
After you filling out all the information and click to "Save Change", the product you added in will jump to the list which will be shown on 2nd "Products in Warehouse"

| Haiwei Supplier       | Test, Overseas Winery, Welcome to our Supplier Member Center 🔅 Change Password 🍌 Log Out |                                             |                                                   |                                                                 |                              |                 |                          |                     |              |  |  |  |
|-----------------------|------------------------------------------------------------------------------------------|---------------------------------------------|---------------------------------------------------|-----------------------------------------------------------------|------------------------------|-----------------|--------------------------|---------------------|--------------|--|--|--|
| Member Center         | > Manage Your Pro                                                                        | oducts > Products in Wareh                  | ouse                                              |                                                                 |                              |                 | PS.:                     |                     |              |  |  |  |
| ☆ My Account          | Products in Warehouse All the following contents and                                     |                                             |                                                   |                                                                 |                              |                 |                          |                     |              |  |  |  |
| A Collection          |                                                                                          | warenouse                                   |                                                   | Numbers are NOT TRUE.           We use these to TEST the SYSTEM |                              |                 |                          |                     |              |  |  |  |
| A Group Buying        | Search Product                                                                           | Listed below were<br>Added and Save<br>Proc | e the products you<br>d on section "Add<br>lucts" |                                                                 |                              |                 |                          |                     |              |  |  |  |
| Add Products          | Product Name:                                                                            |                                             | Product Code:                                     | Product Code: Search                                            |                              |                 |                          |                     |              |  |  |  |
| Products in Warehouse |                                                                                          |                                             |                                                   |                                                                 |                              |                 |                          |                     |              |  |  |  |
| Add New Group         | P                                                                                        | roduct Name                                 | Product Code                                      | Price                                                           | In Stock                     | Approval Status | Published or Unpublished | Released Date       |              |  |  |  |
| Existed Group         | fda                                                                                      | fda                                         |                                                   | - 10                                                            |                              |                 |                          | 2015 10 14 00 00 00 | View         |  |  |  |
| Selling Products      | 8.1457                                                                                   |                                             | fda                                               | €10                                                             | €10 20000 Pending Unpublishe |                 | Unpublished              | 2015-12-14 23:20:22 |              |  |  |  |
| A Order Management    | JONC<br>2011                                                                             | Y Cote de Brouilly                          | BG01-1                                            | €15                                                             | 982                          | PASSED          | Unpublished              | 2015-11-19 15:39:14 | View<br>Edit |  |  |  |
|                       | Domai                                                                                    | ine du Bosquet<br>net Sauvignon             | DM03_1                                            | €15                                                             | 30000                        | Pending         | Unpublished              | 2015-09-08 10:37:56 | View<br>Edit |  |  |  |
|                       | Domai                                                                                    | ine du Bosquet Syrah                        | DM02_1                                            | € <mark>11</mark>                                               | 20000                        | PASSED          | Unpublished              | 2015-09-08 10:21:52 | View<br>Edit |  |  |  |
|                       | Domai                                                                                    | ine du Bosquet Merlot                       | DM01_1                                            | €13                                                             | 20000                        | PASSED          | Unpublished              | 2015-09-08 10:02:39 | View<br>Edit |  |  |  |
|                       |                                                                                          |                                             |                                                   |                                                                 |                              |                 |                          | <<                  | 1 >>         |  |  |  |

#### "Products in Warehouse" in "Group Buying" Please Refer Back to Pp.27-29: "Product in Warehouse" in "Collection"

| "Product Name": | The products listed here are from the products you added on "Add    |
|-----------------|---------------------------------------------------------------------|
|                 | Products" section. In here, you will find that easier to follow and |
|                 | manage your products                                                |

"Product Code": It about the system to create and to manage your product into order. So the system administer will handle it

"Approval Status": when it is "PASSED", these products can be added into buying group on "Add New Group" Section

"Published or Unpublished": It would based on the products in the group has been approved by system and listed on "Selling Products" Section

| Haiwei Supplier       | Log Out 🕹 Test, Overseas Winery, Welcome to our Supplier Member Center |               |                                                 |               |                    |           |            |        |
|-----------------------|------------------------------------------------------------------------|---------------|-------------------------------------------------|---------------|--------------------|-----------|------------|--------|
| Member Center         | > Manage Your Products > Group Buying Setting                          | New Selection |                                                 |               |                    |           |            |        |
| ☆ My Account          |                                                                        | Product Nan   | ne :                                            | Product Code: |                    | Search    |            |        |
|                       | Add New Group                                                          | Select all    | Product Name                                    | Product Code  | Group Buying Price | In Stock  | -          |        |
| A Collection          |                                                                        | Add selected  |                                                 |               |                    |           |            |        |
| A Group Buying        | Group Description                                                      | 0             | Adega de Palmela<br>Table Red Wine<br>CANTONEDE | PT02          | PTE10<br>PTE10     | 94<br>94  | Add        |        |
| Add Products          |                                                                        | 0             | Sensato                                         | PT04          | PTE10              | 88        | Add        |        |
| D 1 W 1               | *Group Name: 100/100                                                   |               | Agrocarpia                                      | PT03          | PTE10              | -32       | Add        |        |
| Products in Warehouse |                                                                        | 0             | Monte Reale Grillo                              | ML02-1        | €20                | 468       | Add        |        |
| Add New Group         | Activate: Ves No                                                       |               | Monte Reale Catarratto                          | ML01-1        | €20                | 210       | Add        |        |
| Existed Group         | Group description:                                                     |               |                                                 | _             |                    |           | < 1 >>     |        |
| Selling Products      |                                                                        |               |                                                 |               |                    |           |            |        |
| A Order Management    | 2                                                                      |               |                                                 |               | / 200/             | /200      |            |        |
|                       |                                                                        |               |                                                 |               |                    |           |            |        |
|                       | Arrangement of your products selection Selected Products               |               |                                                 |               |                    |           |            |        |
|                       | Product Name Product Code Group Buying Price In                        | Stock         | Minimum Am                                      | iount of Grou | ip Buying M        | fax Amour | t of Group | Buying |
|                       |                                                                        |               |                                                 |               |                    |           |            |        |
|                       | 3                                                                      | submit        |                                                 |               |                    |           |            |        |

#### "Add New Group": You must group one or more varieties together as a buying group

#### 1st. Fill out the

- What's the name you make up for this group.

-Activate: Yes-you sure the products in the group are ready to be uploaded

No-you still thinking and it is in pending, can't be uploaded for now until you change to yes

-Group description: The introduction show on the Haiwei Online Mall which giving people to know what your product about

2nd. Click "Selected Products" a small window about PASSED products will be pop up, you can select and group them together which can be one or more selection. (details show on following page)

3rd. Ensured all the information completed, click "submit" and wait for the system to approve

| C  | Select all   | Product Name                | Product Code | <b>Group Buying Price</b> | In Stock |     |    |
|----|--------------|-----------------------------|--------------|---------------------------|----------|-----|----|
| d  | Add selected | ] ←2                        | nd Click i   | nto "Add sele             | ected"   |     |    |
|    |              | Adega de Palmela            | PT02         | PTE10                     | 94       | Add |    |
|    |              | Table Red Wine<br>CANTONEDE | PT01         | PTE10                     | 94       | Add |    |
| of |              | Sensato                     | PT04         | PTE10                     | 88       | Add | I  |
|    |              | Agrocarpia                  | PT03         | PTE10                     | -32      | Add | Am |
| L  |              | Monte Reale Grillo          | ML02-1       | €20                       | 468      | Add |    |
|    |              | Monte Reale Catarratto      | ML01-1       | €20                       | 210      | Add |    |

#### 1st Case of "Select Product" for "Add New Group": More than one product (eg. 4 products)

In this pop up window, you can tick as many as products (PASSED on "Products in Warehouse") you want and group them together. In this case, lets select four of those.

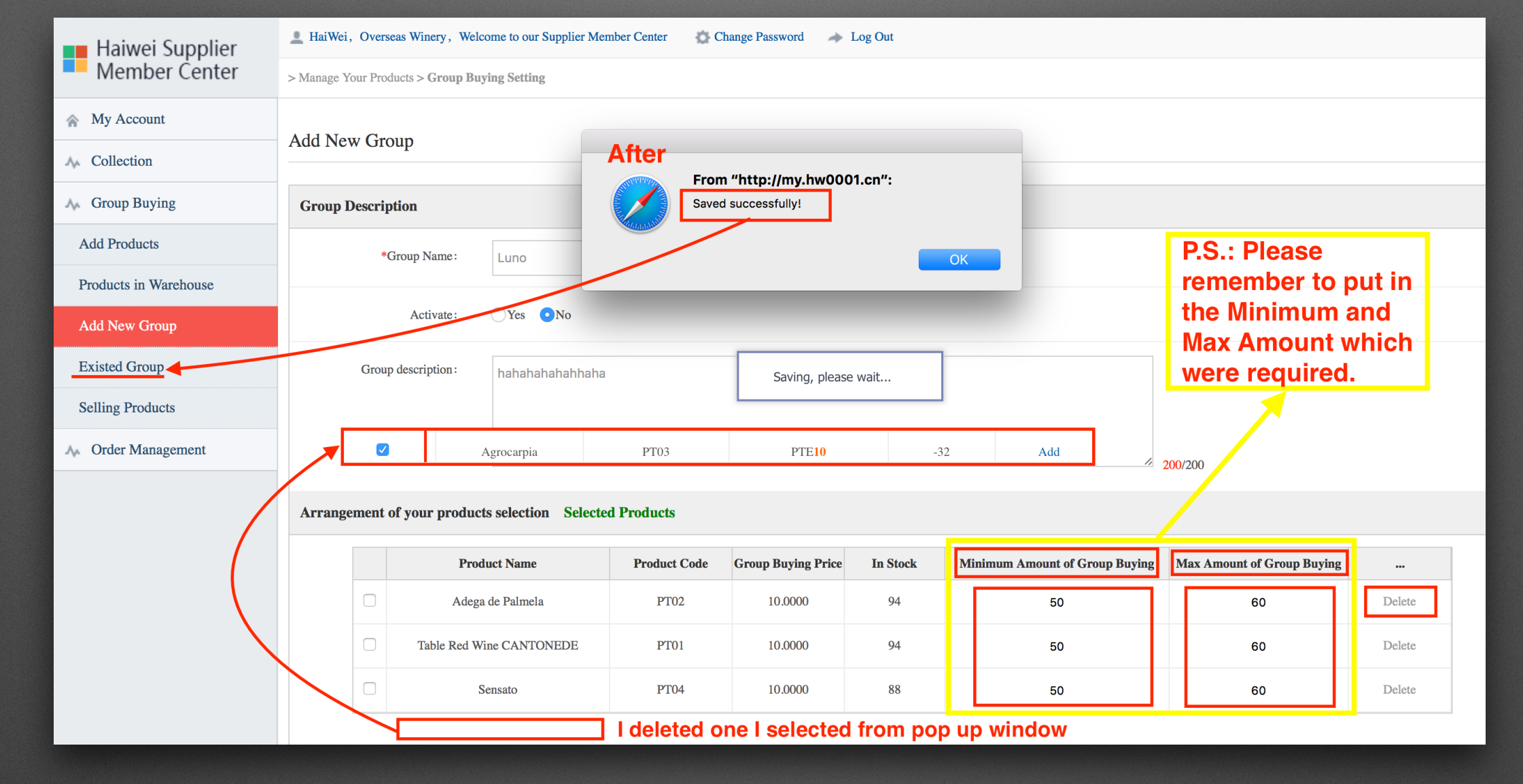

- After the selection on the pop up window, the products will listed on the bottom table. At the moment before submitted, you can **DELETE** any you don't want on the group. Like I tick 4 products on the window, but I deleted 1 on the table.

\*\*You must put on the Minimum and Maximum amount on the table: as the example shown above, customers should at least order 150 bottles for the shipment and each variety Must at least reach 50 bottle in these minimum 150 bottles.

-After submitted, the group will jump to "Existed Group"

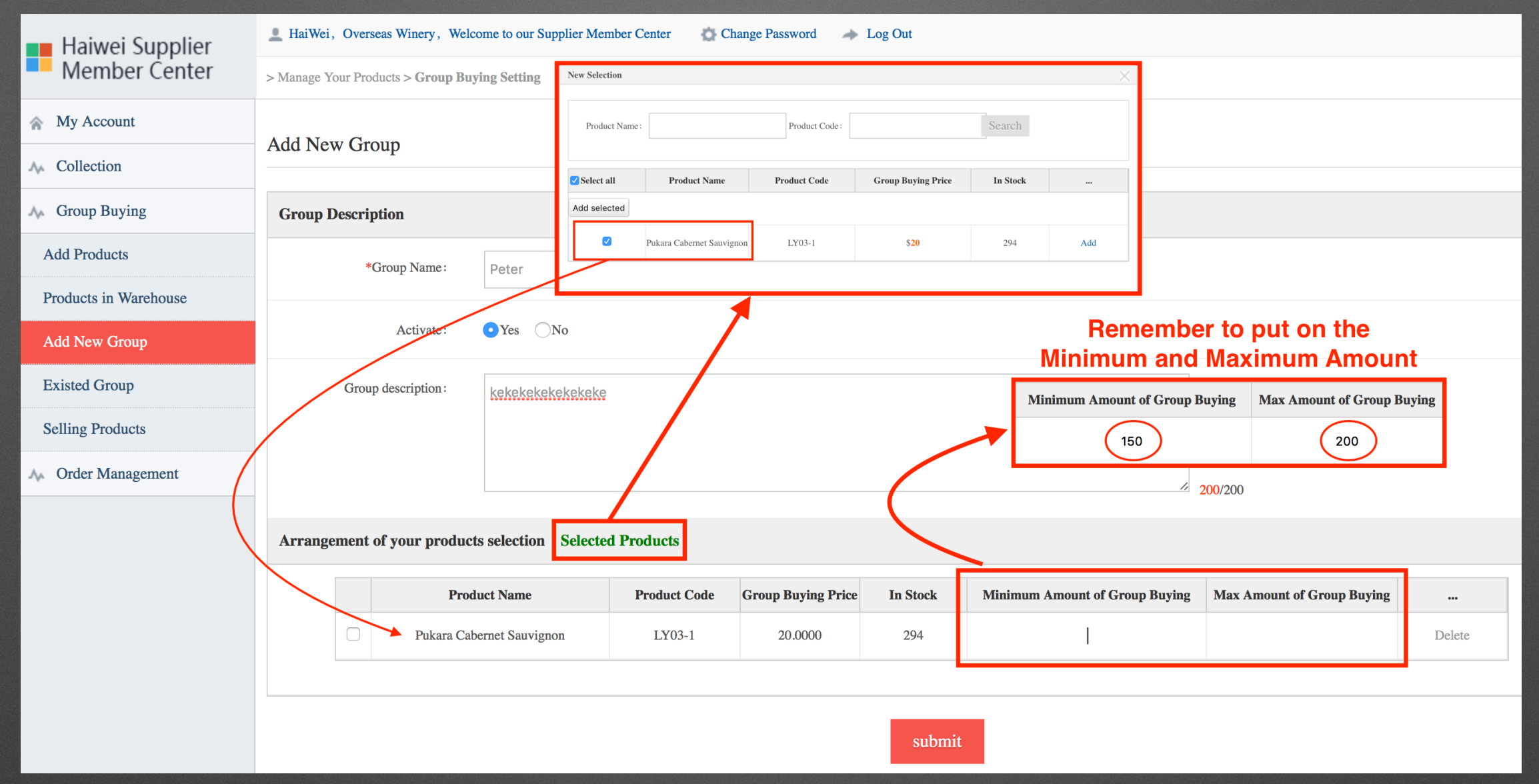

#### 2nd Case of "Select Product" for "Add New Group": Just ONE variety

Same as before, click into "Selected Product", you can only tick one product.

On the table, please REMEMBER to put on the MINIMUM and MAXIMUM amount. Here is an example, if I put 150 on minimum, it means customers must at least 150 bottles for the shipment. Different from the 1st Case I gave, you pick and group more than one (in previous eg. 3 varieties). Evan the total minimum amount is 150, you should also reach the minimum of each variety (eg. in 50bottles)

| Haiwei Supplier       | L HaiWei, Overseas Winery | , Welcome to our Supplier Men | nber Center 🔹 Change Password | ✤ Log Out      |                         |
|-----------------------|---------------------------|-------------------------------|-------------------------------|----------------|-------------------------|
| Member Center         | Group Buying Management > |                               |                               |                |                         |
| ☆ My Account          | Eviated Crown             | Add New Group                 |                               |                |                         |
| A Collection          |                           | Group Description             |                               |                |                         |
| A Group Buying        | Search for Existing Group | *Group Name:                  |                               |                |                         |
| Add Products          | Buying Group Name         |                               | $\bigcirc \bigcirc$           | A Sourch A     | 11                      |
| Products in Warehouse |                           | Activate:                     | • Yes No                      | • Staten A     |                         |
| Add New Group         |                           |                               |                               |                |                         |
|                       | Group                     | Name                          | Descriptions                  | Existe On Page |                         |
| Existed Group         | Vermouth B                | ianco _Gibò                   | Vermouth Bianco _Gibò         | Off            | View Edit Delete Enable |
| Selling Products      | Vermouth F                | Rosso _Gibò                   | Vermouth Rosso _Gibò          | Enable         | View Off                |
| A Order Management    | Pukara Caber              | net Sauvignon                 | Pukara Cabernet Sauvignon     | Enable         | View Off                |
|                       | Monte Real                | e Catarratto                  | Monte Reale Catarratto        | Enable         | View Off                |
|                       | Monte Re                  | eale Grillo                   | Monte Reale Grillo            | Enable         | View Off                |
|                       | Cachaca U                 | Jma Silver                    | Cachaca Uma Silver            | Enable         | View Off                |

#### "Existed Group":Listed all the buying groups you created on "Add New Group" and to apply show or not to show on the page

#### On "Add New Group" :

If you clicked "Yes", it means you would allow the system upload this buying group to the page. In this situation, you could just "view" the info of the group or "off" the group before it be published.

If you clicked "No", it means you haven't applied the buying group be published on page. In this situation, you can "Edit" the products and information of the group or you can even "Deleted" the group you created.

| Haiwei Supplier       | L HaiWei, Overseas Winery, Welcome to ou  | r Supplier Member Cente                                                                                                    | r Change                                                                                                    | e Password 🗼 L                                    | .og Out                                             |                         |                                                 |               |        |        |         |
|-----------------------|-------------------------------------------|----------------------------------------------------------------------------------------------------|----------------------------------------------------------------------------------------------------|---------------------------------------------------|-----------------------------------------------------|-------------------------|-------------------------------------------------|---------------|--------|--------|---------|
| Member Center         | > Manage Your Products > Selling Products | 法         百首、安全、优质         COOPE v         建立空前的原品         第38日         100         101         101         101         101         101         101         101         101         101         101         101         101         101         101         101         101         101         101         101         101         101         101         101         101         101         101         101         101         101         101         101         101         101         101         101         101         101         101         101         101         101         101         101         101         101         101         101         101         101         101         101         101         101         101         101         101         101         101         101         101         101         101         101         101         101         101         101         101         101         101         101         101         101         101         101         101         101         101         101         101         101         101         101         101         101         101         101         101         101         101 |                                                                                                    |                                                   |                                                     |                         |                                                 |               |        |        |         |
| My Account            |                                           | 跨境直购> 朗姆道> 帝衣-巴西丽姆道 39%vol 700                                                                                                    | mi 巴西 圣保罗<br>帝衣・<br>Cachaca                                                                                                    | 帝衣・巴西朝姆酒 39%vol 700ml 巴西 圣保罗<br>Cachaca Um Silver |                                                     |                         | Product Information                             |               |        |        |         |
| Collection            | Selling Products                          |                                                                                                    | 中介: 已元常一点確認意、意志意思、其年一些性好的意志、正常行電、車、水可需解紙量年4分的現電画、市<br>田庭的用面芯水、菜石仁何改有得包化用、粘菌甘菜、幼人心根、重量更高分自适品品味、<br>眉品盤合:<br>「竹勺(4.1) 「灯勺(14) 個名大風(249) 相系風人区魚(149) 電気魚(149) 電気魚(149)<br>江水(14) 日<br>江水(14) 日<br>正式: 2万里回及三田以内・レ 有賞<br>取書: 1 ● 載(14) 四本<br>田原介: ***** 日本 0.)<br>風雨行: ************************************ |                                                   | , 加料存電, 题, 此可测验成最有名的周期度, 亦<br>(美, 沁入心碑, 是重要室会的首选品牌。 |                         | *Product Name: Cachaca Uma Silver               |               | 60/60  |        |         |
| Group Buying          | Search Product                            |                                                                                                    |                                                                                                    |                                                   | Product Code :                                      |                         | : LY10-1 40/40                                  |               |        |        |         |
| Add Products          |                                           |                                                                                                    |                                                                                                    |                                                   |                                                     | *Categories:<br>*Brand: | s: Weight: 1.0 kg Volume: 0.0010 m <sup>5</sup> |               |        |        |         |
| Products in Warehouse | Product Name:                             | 品订量:12 已除数量:0 最大订购量:18 駅魚告量:0                                                                                                    |                                                                                                    | 集总量: 0                                            |                                                     | Specifications:         |                                                 |               |        |        |         |
| Add New Group         |                                           |                                                                                                    |                                                                                                    |                                                   |                                                     |                         | Net Weight:                                     |               |        |        |         |
|                       | Product Name                              | Product Number                                                                                                    | Price                                                                                                    | In Stock                                          | Rel                                                 | leased Date             |                                                 | Added Ti      | me     |        |         |
| Existed Group         | Cachaca Uma Silver                        | LY10-1                                                                                                    | Gr. <b>\$ 21</b>                                                                                                    | 9456                                              | 2015-1                                              | 12-09 16:39:3           | 35                                              | 2016-01-13 11 | :22:36 | View P | Product |
| Selling Products      |                                           |                                                                                                    |                                                                                                    |                                                   |                                                     |                         |                                                 |               |        |        |         |
| Order Management      |                                           |                                                                                                    |                                                                                                    |                                                   |                                                     |                         |                                                 |               |        | << 1   | >>      |

#### "Selling Products" was the products which be approved on "Existed Group"

All the products in group will be individually listed here. Like, there are four varieties in one group, these four products will be listed one by one.

Products listed in this Section here CANNOT be Edited. You can only View the detail you fill out before.

When you click the name or the image, it will jump to the page which it be published on "Haiwei Online Mall".

# END Thank You!